| 居宅介護支援 |       |             |      | 訪問介護                     |                            |      | 通所介護     |     |  |  |  |  |
|--------|-------|-------------|------|--------------------------|----------------------------|------|----------|-----|--|--|--|--|
|        |       |             |      | 0                        |                            |      | 0        |     |  |  |  |  |
| ID.0   | 065   | 月の途中<br>いか。 | で保険者 | 皆が変更になった利                | 用者                         | の請求し | ま、どのように行 | えばよ |  |  |  |  |
| メニューキ  | 名     |             |      |                          |                            |      |          |     |  |  |  |  |
| 大分類    | 国保連請求 |             | 中分類  | 介護給付費明細書<br>式 2、様式 2 の 2 | 介護給付費明細書 様<br>式 2、様式 2 の 2 |      | —        |     |  |  |  |  |
| Q      | -     |             |      | -                        |                            |      |          |     |  |  |  |  |

月の途中で保険者が変更になった利用者の請求は、どのように行えばよいか。

## POINT

変更前と変更後の保険者に対し、それぞれ介護給付費明細書を作成します。

## Α

- ① [利用者情報] [介護保険] で変更後の認定情報を登録します。
- ② [利用者一覧] [予定・実績]で通常どおりの手順で1ヶ月の予定・実績を登録します。
   ※予防の利用者の場合、日割のサービスコードで予定・実績を登録してください。
- ③ [国保連請求] [介護給付費明細書 様式 2・様式 2 の 2] 画面でサービス提供年月を設定 し、利用者を表示します。
- ④ 対象の利用者について、変更前および変更後の保険者・被保険者番号の2行で表示されます。
- ⑤ <u>変更前</u>の保険者・被保険者番号の行に、「中止日」に保険者が変更になった日の前日、「中止理由」に「5.その他」を入力します。
- 画面登録ボタンをクリックします。
- ⑦ 明細作成ボタンをクリックし、介護給付費明細書を作成します。

| -1 | 77 0848                               | N/5-0-10                  |                                                                                                    |              |            |                                          | 2015         |              |       |      |             |         |
|----|---------------------------------------|---------------------------|----------------------------------------------------------------------------------------------------|--------------|------------|------------------------------------------|--------------|--------------|-------|------|-------------|---------|
| 80 | ATEN                                  | 80/717128<br>Supersonal C | -                                                                                                    |              | _          | ● 国际連の開水受付け                              | - W#36400010 | 3            |       |      |             |         |
|    | 6                                     | ● 編末編末 ●<br>平成26年         | · Aug · Aug · Au | * <b>7</b>   | 平成26年 • 9月 | •                                        | 利用者を表示       |              |       |      |             |         |
|    | 利用著名                                  | Rine<br>Rine              | <b>经保险股份</b>                                                                                                    | n ana        | サービス構築     |                                          |              |              | 21.75 | ¥10  | <b>中止日</b>  | 中止理由    |
|    |                                       |                           |                                                                                                    |              |            | 変更前の保                                    | 険者の行         | -0)          |       |      | 8           | 8       |
|    | 和光 百一                                 | 032011                    | 0000002354                                                                                                    | 费介證2         | 通所介護       | 「中止日」に                                   | 保険者が         | 「変更にな        | ふったE  | 日の前日 | 、           | •       |
|    | 和光 百九                                 | 032011                    | 0000002362                                                                                                    | 供介護2         | 通师介護       | 「中止理由                                    | 1に「5.その      | 他を入          | カ。    |      |             | •       |
|    | 和光 百五                                 | 032011                    | 0000002358                                                                                                    | 费支援1         | 予防通所介護     |                                          |              |              |       | _    |             |         |
|    | 和光 百五十(和15                            | 0) 032011                 | 0000002403                                                                                                    | <b>御文制</b> 1 | 予购通所介護     | 介護予約支援事業1 •                              | A専制所 (全て)    | . 3333333333 | 3024  |      |             |         |
|    | 和光 百五一(和1s                            | 1) 032011                 | 0000002404                                                                                                    | 费介護2         | 通听介護       | · 林田市市市市市市市市市市市市市市市市市市市市市市市市市市市市市市市市市市市市 | A 単創所 (全て)   | • 3333333333 | 4902  | 4902 | 平成26年08月14日 | 5.その物 ・ |
|    | 和光 百五一(和15                            | 1) 032052                 | 0000002404                                                                                                    | 继介旗2         | 通所介護       | 居宅介護支援事業1 •                              | A事業所 (全て)    | • 3333333333 | \$719 | 5719 |             | •       |
| 1  | 1000000000000000000000000000000000000 | 9) 0320                   |                                                                                                    |              |            | ••••••••••                               | 北地区地域包括支针    | • 0354321000 | 3559  | 2579 |             |         |

| 居宅介護支援 | 訪問介護 | 通所介護 |  |  |  |  |
|--------|------|------|--|--|--|--|
|        | 0    | 0    |  |  |  |  |

- ⑧ 変更後の保険者・被保険者番号の行で、編集ボタンをクリックします。
- ⑨ 様式第二、または様式第二の二のイメージが表示されますので、「開始年月日」に保険者が 変更になった日付を入力します。

| <ul> <li>▲ 1234567890</li> <li>● 1234567890</li> <li>● 少藤松の貫印細胞<br/>(新大市)</li> <li>● 小鹿松の貫印細胞<br/>(新大市)</li> <li>● 小鹿松の貫印細胞</li> <li>● 秋江2・480200</li> <li>● 小鹿松の貫印細胞</li> <li>● 秋江2・480200</li> <li>● 秋江200</li> <li>● 小鹿松の貫印細胞</li> <li>● 秋江200</li> <li>● 小鹿松の貫印細胞</li> <li>● 秋江200</li> <li>● 小鹿松の貫印細胞</li> <li>● 秋江200</li> <li>● 小鹿松の貫印細胞</li> <li>● 小鹿松の貫印細胞</li> <li>● 小鹿松の貫印細胞</li> <li>● 小鹿松の貫印細胞</li> <li>● 小鹿松の貫印細胞</li> <li>● 小鹿松の貫印細胞</li> </ul> | 様式第二(例則第二条例係)                                |          |                    |          | 0        | 表示条件を想じる    |
|----------------------------------------------------------------------------------------------------|----------------------------------------------|----------|--------------------|----------|----------|-------------|
| 日 登録 明細 編集 No 利用者名                                                                                                    |                                              | †画<br>位数 | 実績<br>単位数<br>(肥度内) | 唱度<br>超通 | 公費<br>請求 | 中止日         |
|                                                                                                    | · .                                          | 99950    | 474185             | 8        | 15       | 8           |
| 资 済 編集 20 和光百一                                                                                                    | 18-85-ビス(1)前<br>事業成長者可 2233- 「地质名称 A事業所 (全て) | 9269     | 9269               |          |          |             |
| 一 済 済 44集 21 和光百九                                                                                                    | 離時単月日 平成26年08月01日 9 中止単月日                    | 9269     | 9269               |          | 0        |             |
| □ 濟 濟 編集 22 和光百五                                                                                                    | 中止運用                                         | 1540     | 1540               |          |          |             |
| 8 MR 23 40% 25+(                                                                                                    |                                              | 3024     | 3024               |          |          |             |
| - 編集 24 和光 百五一()                                                                                                    |                                              | 4902     | 4902               |          |          | 平成26年08月14日 |
| () 演 済 端英 5 和光百五一()                                                                                                    | Abort 例<br>通所介頭入浴介助加加<br>155301 50 7 350     | \$719    | 5719               |          |          |             |
| □ 済 済 規集 26 和光百五九()                                                                                                    | R16日報 ■ 現所行う課金設計録のD類 I 155051 42 7 294       | 355.9    | 2579               |          |          |             |

11 登録ボタンをクリックします。